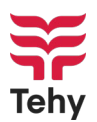

## Ohje lakkoavustuksen hakemiseen, kun työsuhde (vakituinen tai määräaikainen) lakon

- 1. Kirjaudu lakko.tehy.fi ja sinulle avautuu suoraan näkymä hakulomakkeelle.
- Mikäli kirjaudut Tehyn asiointipalvelun kautta, Tehyn asiointipalvelu <u>www.tehy.fi</u> → Asiointipalvelu. Valitse asiointipalvelun bannerista Lakkoavustuksen hakeminen
- 3. Valitse lakkoviikko ja tee avustushakemus

kohdeorganisaatiossa

HAE LAKKOVIIKOLLE AVUSTUSTA

Valitse alla olevasta listasta olikea lakko ja lakkovilikko. Jos sinulla on kysyttävää lakkoavustushakemustasi koskien, voit lähettää kysymyksesi osoitteeseen <u>lakkoavustus®rehy.fi</u> Lakkovilikko Heikin testilakko (Heikin testilakko) Viikko 1 Alkaa 21.03.2022 Z7.03.2022

- 4. Tallenna tai tarkista tilinumerosi
- Korjaa työpaikka tai työnantajatietosi, jos ne ovat virheelliset. Huom. tieto tulee korjata myös Tehyn Asiointipalveluun. Hakemukseen tallennettu tieto ei korjaa jäsenrekisterissä olevaa tietoa.

| anna muodossa F112345678        |                |
|---------------------------------|----------------|
| Työpaikka: <b>TEHY RY</b>       |                |
| [korjaa tieto vain ensimmäiseer | n hakemukseen] |
| Työnantaja: <b>Tehy ry</b>      |                |
| [korjaa tieto vain ensimmäiseer | n hakemukseen] |
| maanantai *<br>21.3.2022        |                |
| Valitse                         |                |
| tiistai *                       |                |
| 22.3.2022                       |                |
| Valitse                         | -              |

Anna ilman välilyöntejä oma pankkitilinumerosi (IBAN) \*

 Valitse päiväkohtaisesta valikosta oletko ollut lakossa (tullut ansionmenetystä), työssä (esim. suojelutyössä) vai palkaton vapaa (ei oikeutta lakkoavustukseen tai et halua lakkoavustusta).

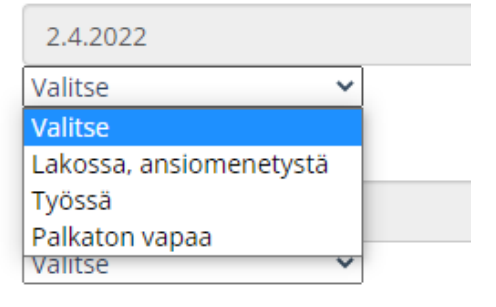

## Tehy ry

Vaihde +358 9 5422 7000

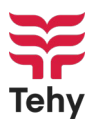

## 7. Lisää mahdollinen huomautus ja tallenna

| HUUTHAUCUKS | ia |  |
|-------------|----|--|
|             |    |  |
|             |    |  |
|             |    |  |
|             |    |  |
| _           |    |  |

8. **Tarkista yhteenveto.** Paina Takaisin lakkoviikkoihin painiketta, jos haluat muuttaa tallennettuja tietoja. Mikäli tiedot ovat oikein paina sivun oikeassa yläkulmassa olevaa jäsennumero painiketta ja valitse **Kirjaudu ulos**.

Tehy ry

Vaihde +358 9 5422 7000